# 「Oh-o! Meiji システム」概要・利用方法について

### 1. 概要

「Oh-o! Meiji システム」は、明治大学の教育・研究をインターネット上に公開し、より一層効果的なものにするために開発された全学的な教育 サポートシステムです。このシステムは、明治大学の全ての授業情報をネット上に展開した「クラスウェブ」と、明治大学での生活に関わるお知 らせを各自に配信する「ポータル」などの機能から構成されています。これらの機能を活用することにより、大学からの重要な情報や授業に関す る情報にアクセスすることが可能です。※PC版/スマホ版サイトがありますが、本資料はPCサイトを中心に紹介します。

### 2. ログイン

URL: <u>https://www.oh-o.meiji.ac.jp/</u> もしくはQR コードからOh-o!Meiji にアクセスします。以下ログインページが表示されますので、画面右 上「ログインする」ボタンをクリックし、「Meiji ID」と「パスワード」(共通認証システムアカウント)を入力してください。

※スマートフォンでQRコードを読んだ場合はスマートフォン用サイトに移動します。

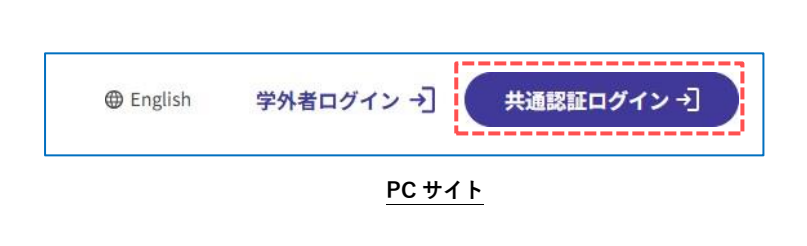

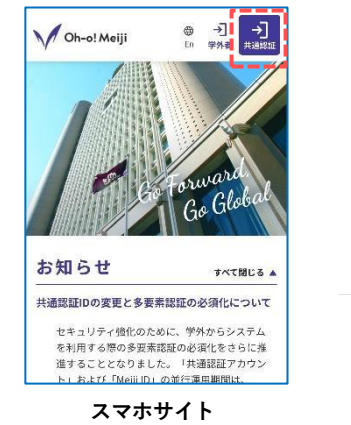

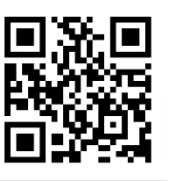

QR

### 3.ポータル

所属事務室や教員からのお知らせ、カレンダーなど、大学生活に関わる様々な情報にアクセスすることができます。ポータルは、 ログイン直後に表示されるページです。

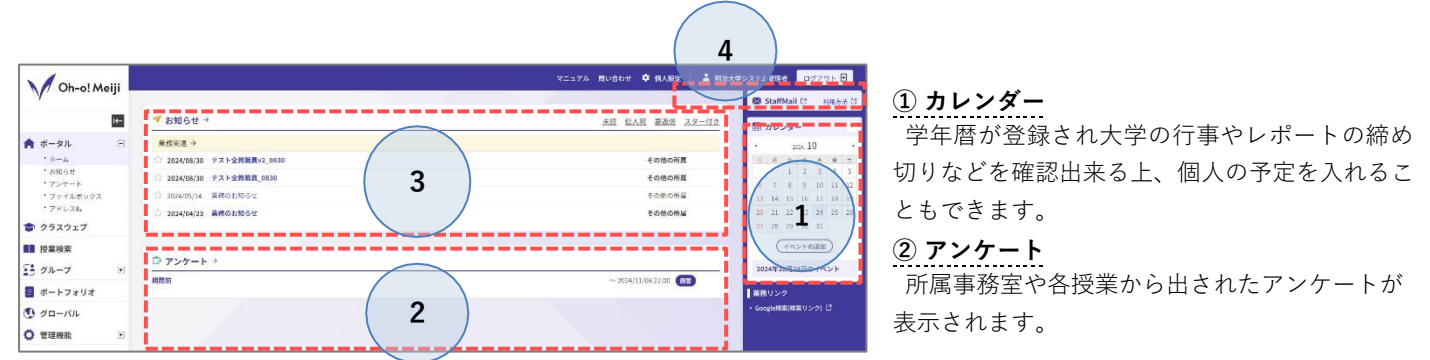

### ③ お知らせ

大学からのお知らせを確認できます。

所属事室からのお知らせ/授業に関するお知らせ/その他大学からのお知らせに分類されます。

### ④ MeijiMail

入学後に付与される個人メールアドレスを確認できます。

### 4. お知らせ転送設定

ポータルに表示されるお知らせを自身で指定するメールアドレスに転送することができます。 ① Oh-o!Meijiヘログイン後、ページ上部タブ【個人設定】をクリック

| マニュアル 問い合わせ 🌻 個人設定                      |                                                          |
|-----------------------------------------|----------------------------------------------------------|
| 2. 転送先  メールアドレス1  メールアドレス2              | ② 転送先メールアドレスを入力し、お知らせ種類別にメール転<br>送設定を確認する(アドレスは2種類まで設定可) |
| 2 転送内容       メール1       【個人院・所展事院室のお知らせ | お知らせ種類別に転送内容を<br>設定できます。                                 |

# 「Oh-o! Meiji システム」概要・利用方法について

③ページ下部の【確認画面に進む】をクリックし、確認画面で【登録する】をクリックする

④ 転送設定したメールアドレスで「登録メールアドレスの確認」メールが受信できることを確認する

### 5. クラスウェブ

「クラスウェブ」タブからアクセスし、自身の時間割表から各授業ページにアクセスできます。授業ページでは、シラバス閲覧・授業 内容や資料の確認・レポートの提出・小テスト・ディスカッション・アンケートなどの機能があります。各授業担当教員からの指 示に従い利用して下さい。

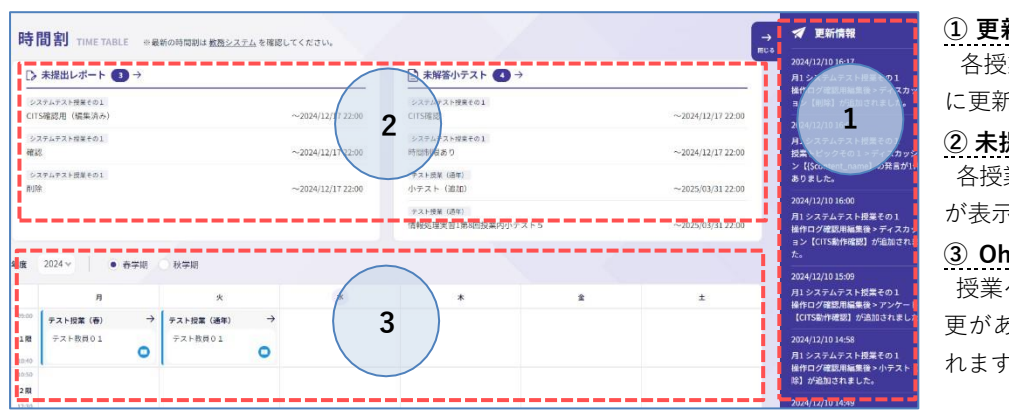

更新情報
 各授業ページで新規の課題が出た時など
 に更新情報が表示されます。

② 未提出レポート・小テスト 各授業ページの未提出レポート・小テスト が表示されます。

③ Oh-o!Meiji クラスウェブ時間割

授業ページへのリンクです。休講や教室変 更があった場合赤字でメッセージが表示さ れます。

#### 6. 授業検索

「授業検索」タブからアクセスし、曜日・時限、講義名、教員名、シラバスの全文検索などにより広く講義を検索することがで きます。検索結果から各授業ページ・シラバスにアクセスが可能です。

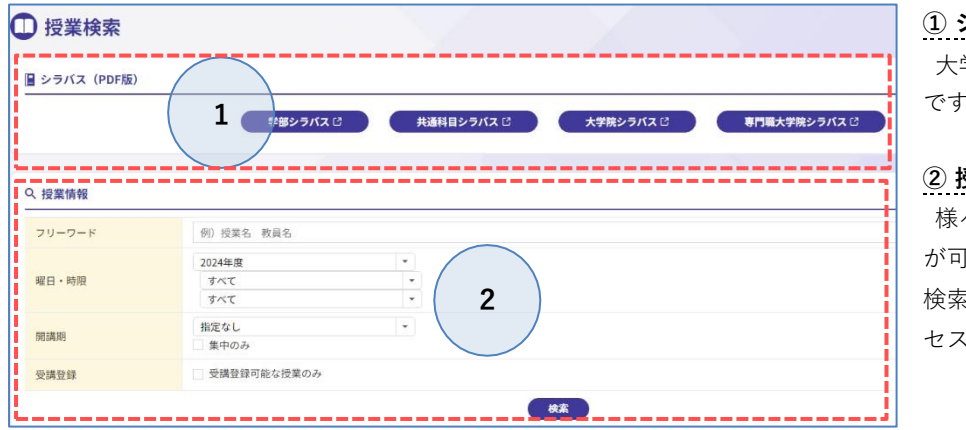

### ① シラバス (PDF)

大学 HP にある PDF 版シラバスへのリンク です。

#### ② 授業検索

様々な項目で大学の全授業を検索すること が可能です。 検索結果から各授業ページ・シラバスにアク セス可能です。

## 7. グループ

「グループ」タブからアクセスし、正課授業以外のコミュニティ(例:〇〇留学プログラム、〇〇ゼミ論文指導 etc.)の参加メンバーとなっている場合は参加グループが表示されます。本機能は「クラスウェブ」同様の機能を使用することが可能です。

| グループ        |              |                |
|-------------|--------------|----------------|
| 8 2024 -    |              |                |
| 787365-75-0 | 10           | 172-80 08-21-0 |
|             | 8490 141 B D |                |
|             |              |                |
| く グルーフ推測    |              |                |
| 2024/8/8    |              |                |
| 78-76       |              |                |
| 1000 C      | (1)<br>(1)   |                |

参加グループ一覧

# 「Oh-o! Meiji システム」概要・利用方法について

8. その他

詳細な利用方法については、ポータルトップページ上部タブ「マニュアル」よりご確認ください。

マニュアル 問い合わせ 🍄 個人設定

また、各地区サポートデスクでもサポートが可能です。不明な点がありましたらお問い合わせください。 問合せ先一覧:<u>https://www.meiji.ac.jp/edu-info/mediaoffice.html</u>

※ 掲載されている資料・コンテンツの内容に関する問い合わせは、各学部・大学院事務室にご連絡ください。

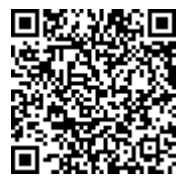